# 参考 因特网的预约方法

① 进入疫苗接种预约网站的方法

方法 1. 从守山公方网页进入

请点击守山公方网页首页的"疫苗接种预约网站在此"。

方法 2. 从 QR 二维码进入

请用智能手机等读右侧的 QR 二维码

② 请填写接种券(クーポン"优待"券)上记载的"进入 ID"和"暗号",

然后进入网站。

在守山市设置的集体接种会场接种,用智能手机、平板电脑、电脑进入以下网页 QR 二维码

可以在专用预约网简单预约

https://reserve-vac-c.jp/moriyama/user/login

### 接种券上有以下记载

例: 在专用栏填写以下 ID 和暗号, 然后进入网页。 进入 ID: mcv123456789 暗号: AB12CD34CD

字母小写 字母大写

使用电话预约集体接种会场的接种,

关于此クーポン"优待"券的咨询,请拨电话: 0000-000-000 受理时间 9: 00-17:00

3月-5月包括周六、周日,假日。从6月开始只限平日。

守山市 新型冠状肺炎疫苗

接种预约网

请填写接种券(クーポン"优待"券)上记载的"进入 ID"和"暗号" ID

ID mcv123456789

字母小写

### 暗号

AB12CD34CD

#### 字母大写

进入

③ 在"マイページ"(个人网页)的画面选择接种回数。

#### 预约疫苗接种

第1次接种者,请选择进入"第1回预约"。

第1次接种已经打完的人,请选择进入"第2回预约"。

#### 第1回预约

#### 第2回预约

④ 请选择会场。

请选择能打同样疫苗的会场。

预约会场一览

请选择要接种疫苗的会场。

## 会场信息

守山市民体育馆

(疫苗 1: ファイザー (Pfizer 辉瑞) : 21日) 选择

□□县□□市□□□□□□□□□□□□□□

⑤ 请选择希望接种的日期。

请选择疫苗规定的接种间隔日期。

请选择希望接种的日期。

 $2\,0\,2\,1\,/\,0\,5\,/\,0\,1$ 

请按您要预约的时间段

〇可以预约

△ 只剩少数

× 不可预约

2021/05/01 (星期六)

- 10:00-11:00 〇预约
- 11:00-12:00 〇预约

⑥ 请确认预约内容是否有误,再确认注意事项,同意后按"预约",完成预约。

□我理解上记的注意事项,同意接种。

## 预约

## 返回

⑦ "在预约完了"的画面,请再次确认预约内容。 如果有误,请回到"マイページ"(个人网页), 按"キャンセル"(取消),再重新填写。

# 预约完了

登录者信息

发券 N0

A10080000050

姓名

### 出生年月日

0000年0月00日

预约完了

已经受理以下内容的预约,请确认。

预约回数

第1次

预约时间

2021年5月1日(星期六)13:00-14:30

会场名

## 返回"マイページ"(个人网页)

请按"返回マイページ"回到③ 从"预约第2次"预约第2次的接种